## SDカードから地点を登録する

パソコンを使用してSDカードに保存した地点を本機に登録することができます。 (最大2499ケ所) 「どう」おでかけ旅ガイド」A-28 下記操作を行う前に必ずAVモードをOFFにしてください。 「どう」(AVモードを終了する)」G-17 ※SDカードの抜き差しは、必ず電源を切った状態で行ってください。

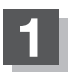

## SDカードを差し込み、電源を入れる。

 『SDカードを入れる/取り出す」A-27
 『
 『
 「地図画面を表示する」B-4

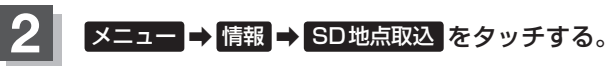

- : SDカードに保存した地点ファイルリストが表示され ます。
- ※SDカード内に保存した地点が1つの場合は、下記 手順3-2((例)フォルダリスト画面)へ進んでくだ さい。

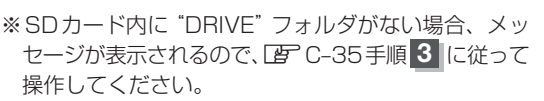

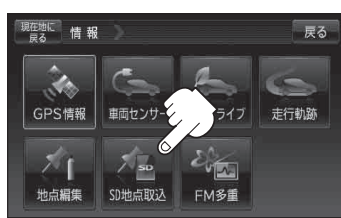

登録したい地点が保存されているファイルをタッチし、フォルダをタッチする。

:SDカード内に保存した地点リスト画面が表示されます。

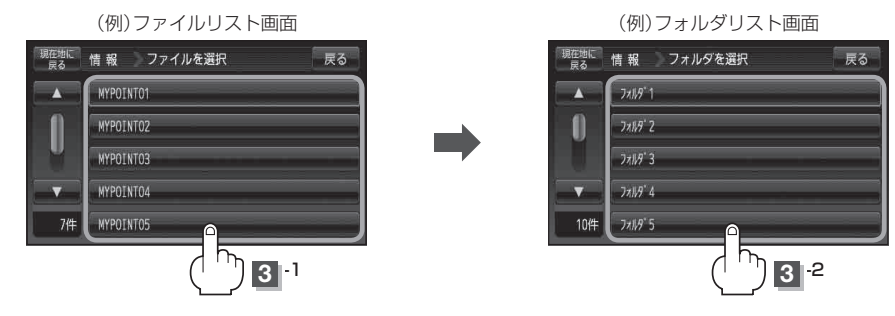